## **GUIA ORIENTATIVO** DESBLOQUEIO E RESET DE SENHA DO AD

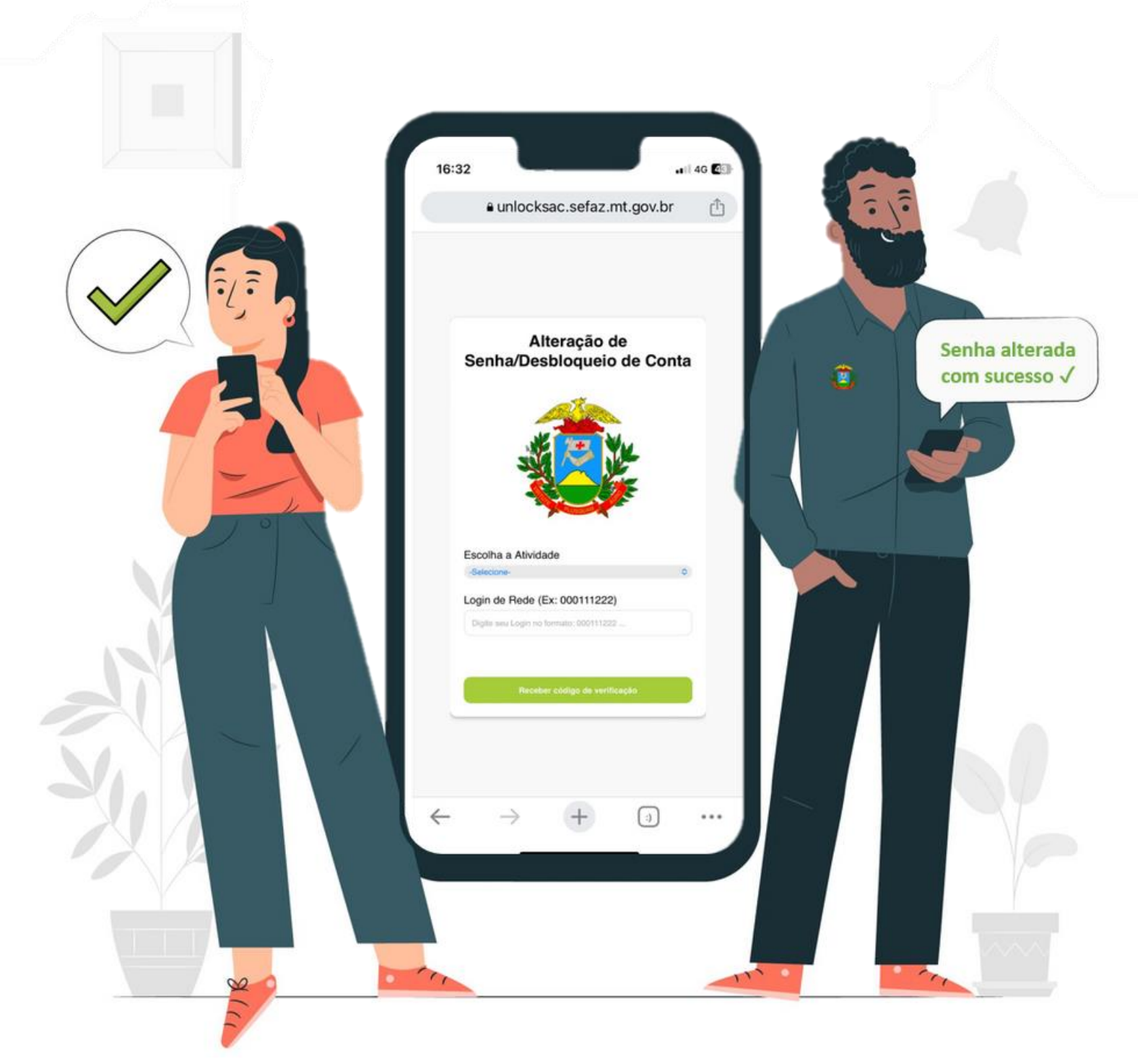

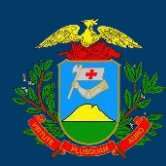

SECRETÁRIA DE FAZENDA DO ESTADO DE MATO GROSSO

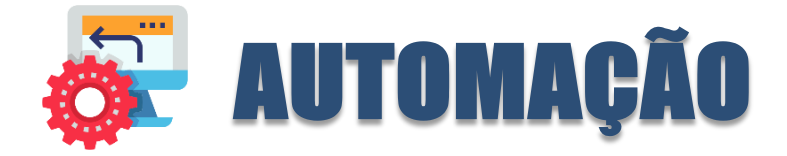

Sempre comprometidos em oferecer serviços de alta qualidade e tornar a experiência de nossos usuários a mais eficiente possível. Estamos constantemente em busca de inovações e melhorias para atender às suas necessidades de forma excepcional.

Com isso, é com grande satisfação que a SUTI (superintendência de tecnologia da informação) em parceria com a Central IT anunciam a mais recente inovação em nossos sistemas: a automação de **desbloqueio e reset de senha**.

Sabemos que a segurança dos seus dados é primordial, mas também entendemos que problemas de bloqueio ou esquecimento de senhas podem ser inconvenientes e atrasar suas atividades diárias.

Com nossa nova solução de automação, você agora pode desbloquear sua conta ou redefinir sua senha com facilidade, sem a necessidade de intervenção manual. A automação inteligente de processos tem como objetivo aumentar a eficiência dos serviços. Isso implica na automação de tarefas repetitivas e na otimização de fluxos de trabalho.

#### Principais benefícios da automação de desbloqueio e reset de senha na SEFAZ MT:

- Rapidez e Eficiência: Com o novo serviço de automação não será necessária intervenção humana/assistência técnica, possibilitando o desbloqueio e reset de senha a qualquer momento, pois o serviço encontra-se disponível 24/7.
- Segurança Reforçada: Utilizamos as mais avançadas medidas de segurança para garantir que suas informações permaneçam protegidas durante todo o processo.
- Autonomia do Usuário: Você tem o controle total sobre o desbloqueio e a redefinição de sua senha, sem a necessidade de suporte técnico.
- Suporte Técnico Disponível: Claro, nossa equipe de suporte técnico está sempre à disposição para ajudar, caso você precise de assistência adicional.

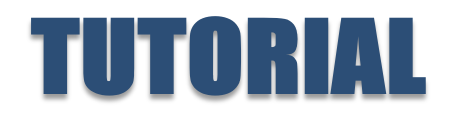

**1º Passo:** Abra seu navegador web e acesse o link: <u>https://sac.sefaz.mt.gov.br/</u>

Ao acessar o link informado acima, você será redirecionado para a tela de login do CITSmart. Para realizar a alteração ou desbloqueio de sua senha do AD clique em "PROBLEMA DE AUTENTICAÇÃO NA REDE SEFAZ", conforme imagem abaixo:

| # SEFAZ | 054951851                          |
|---------|------------------------------------|
| ••••••  |                                    |
|         | ENTRAR<br>Cadastre-se agui         |
| PROB    | LEMA DE AUTENTICAÇÃO NA REDE SEFAZ |
| PROB    | EMA DE AUTENTICAÇÃO NA REDE SEFAZ  |
| PROBI   | EMA DE AUTENTICAÇÃO NA REDE SEFAZ  |

Imagem 1 – Tela de login/Acesso ao link

**2º Passo:** Após clicar na opção "PROBLEMA DE AUTENTICAÇÃO NA REDE SEFAZ" você será redirecionado para a tela da automação, conforme imagem abaixo:

| A<br>Senha/De                                                                        | Alteração de<br>esbloqueio de Conta                                                            |
|--------------------------------------------------------------------------------------|------------------------------------------------------------------------------------------------|
|                                                                                      |                                                                                                |
| Scolha a Ativida                                                                     | ade                                                                                            |
| -selecione-                                                                          |                                                                                                |
| Desbloquear Conta<br>Resetar Senha                                                   |                                                                                                |
| Desbloquear Conta<br>Resetar Senha                                                   | Ex: 000111222)                                                                                 |
| Desbloquear Conta<br>Resetar Senha<br>.ogin de Rede (I<br>Digite seu Login no        | Ex: 000111222)                                                                                 |
| Desbloquear Conta<br>Resetar Senha                                                   | Ex: 000111222)<br>formato: 000111222                                                           |
| Desbloquear Conta<br>Resetar Senha<br>.ogin de Rede (f<br>Digite seu Login no        | Ex: 000111222)<br>formato: 000111222                                                           |
| Desbloquear Conta<br>Resetar Senha<br>Login de Rede (f<br>Digite seu Login no        | Ex: 000111222)<br>formato: 000111222<br>ceber código de verificação<br><u>Guia Orientativo</u> |
| Desbloquear Conta<br>Resetar Senha<br>.ogin de Rede (I<br>Digite seu Login no<br>Rec | Ex: 000111222)<br>formato: 000111222<br>ceber código de verificação<br><u>Guia Orientativo</u> |

**3º Passo**: Selecione a opção do serviço a qual você deseja. Entre as opções possuem:

- **Desbloquear conta:** Nesta opção o solicitante irá realizar o desbloqueio da sua conta do AD
- **Resetar Senha:** Nesta opção o solicitante tem a possibilidade de alterar sua senha.

**4º Passo**: No campo "Login de Rede" você **solicitante interno**, irá inserir seu CPF sem os últimos 2 dígitos, e depois clique no botão "Receber código de verificação", conforme imagem abaixo:

| Alteração de<br>Senha/Desbloqueio de Conta |
|--------------------------------------------|
| Faceline a Atividada                       |
| Resetar Senha ~                            |
| Login de Rede (Ex: 000111222)              |
| 004956321                                  |
| Receber código de verificação              |
|                                            |

**Imagem 3 –** Reset de senha

**5º Passo**: Após clicar no botão "Receber código de verificação", será carregado a tela de alteração de senha, conforme imagem abaixo:

|                                                                                                    | <ul> <li>O código será enviado no seu</li> <li>E-mail, conforme orientado abaixo</li> </ul> |
|----------------------------------------------------------------------------------------------------|---------------------------------------------------------------------------------------------|
| Login de Rede                                                                                                    |                                                                                             |
| 004956321                                                                                                    |                                                                                             |
| Código de Verificação (Enviado para: ger*@*)                                                                                                    |                                                                                             |
| Digite o código de verificação recebido                                                                                                    |                                                                                             |
| excedam dois caracteres consecutivos;<br>- Combinações fáceis como "sefaz@123" não são<br>permitidas;<br>- Ter pelo menos 8 caracteres;<br>- Não pode repetir as últimas 12 senhas<br>- Conter caracteres de três das quatro categorias<br>a seguir:<br>1 - Caracteres maiúsculos em inglês (A a Z)<br>2 - Caracteres minúsculos em inglês (a a z)<br>3 - Base 10 dígitos (0 a 9)<br>4 - Caracteres não alfabéticos (por exemplo, I, \$, |                                                                                             |
| #, %)                                                                                                    |                                                                                             |
| #, %)<br>Nova Senha                                                                                                    |                                                                                             |
| #, %) Nova Senha Digite a nova senha Renita a Nova Senha                                                                                                    |                                                                                             |
| #, %) Nova Senha Digite a nova senha Repita a Nova Senha Repita a nova senha                                                                                                    |                                                                                             |

Imagem 4 – Tela de alteração de senha

Em paralelo será enviado o código/token de verificação no seu e-mail corporativo (e-mail cadastrado em sua conta do AD), conforme imagem abaixo:

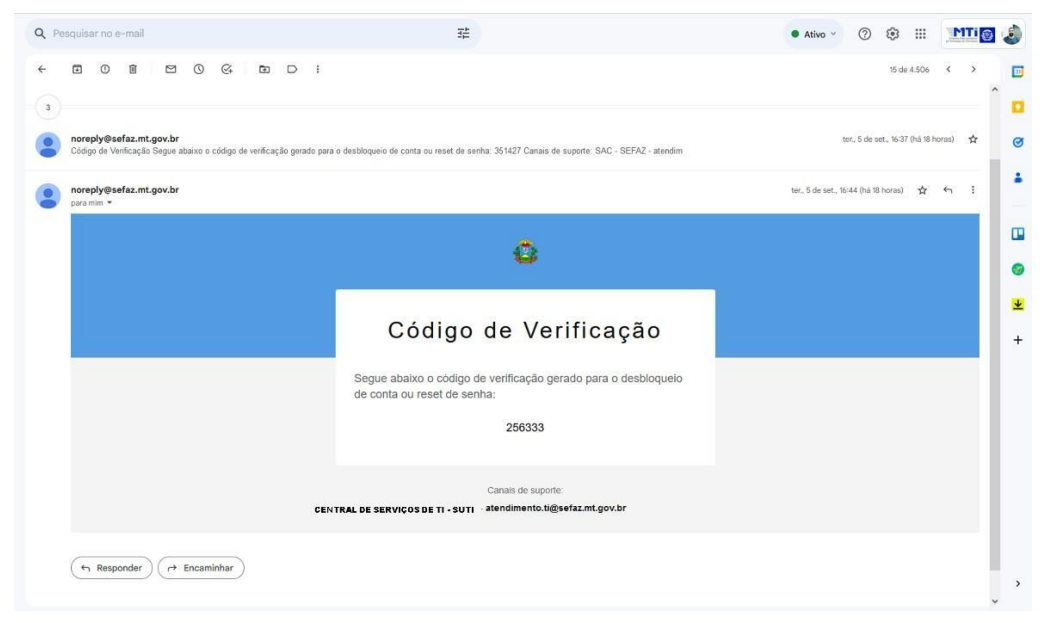

**Imagem 4 –** E-mail com código de verificação

### IMPORTANTE: É de suma importância que sua nova senha siga a seguinte regra:

- Não conter o nome da conta do usuário ou partes do nome completo do usuário que excedam dois caracteres consecutivos;
- Combinações fáceis como "sefaz@123" não são permitidas;
- Ter pelo menos 8 caracteres;
- Não pode repetir as últimas 12 senhas
- Conter caracteres de três das quatro categorias a seguir:
  - 1. Caracteres maiúsculos em inglês (A a Z)
  - 2. Caracteres minúsculos em inglês (a a z)
  - 3. Base 10 dígitos (0 a 9)
  - 4. Caracteres não alfabéticos (por exemplo, !, \$, #, %)

**6º Passo**: Após inserir o código, e sua nova senha nos campos "nova senha" e "repita nova senha", caso a mesma atenda as regras de senha informada acima, o sistema retornará a seguinte mensagem "Sua senha foi alterada com sucesso", conforme imagem abaixo:

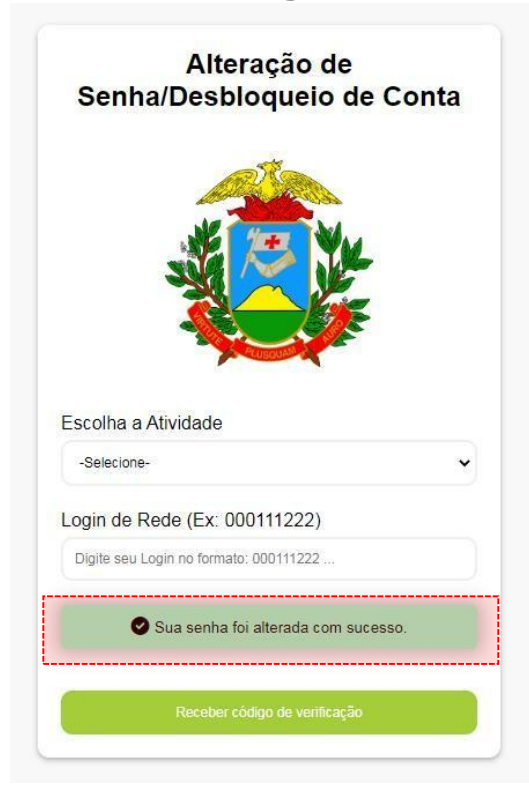

Imagem 4 – E-mail com código de verificação

SEFAZ MT – VERSÃO 1.2

Caso encontre dificuldades ao realizar o procedimento de desbloqueio e reset de senha, entre em contato com a central de serviços pelos seguintes canais de comunicação:

# CENTRAL DE SERVIÇOS SUTI - SEFAZ

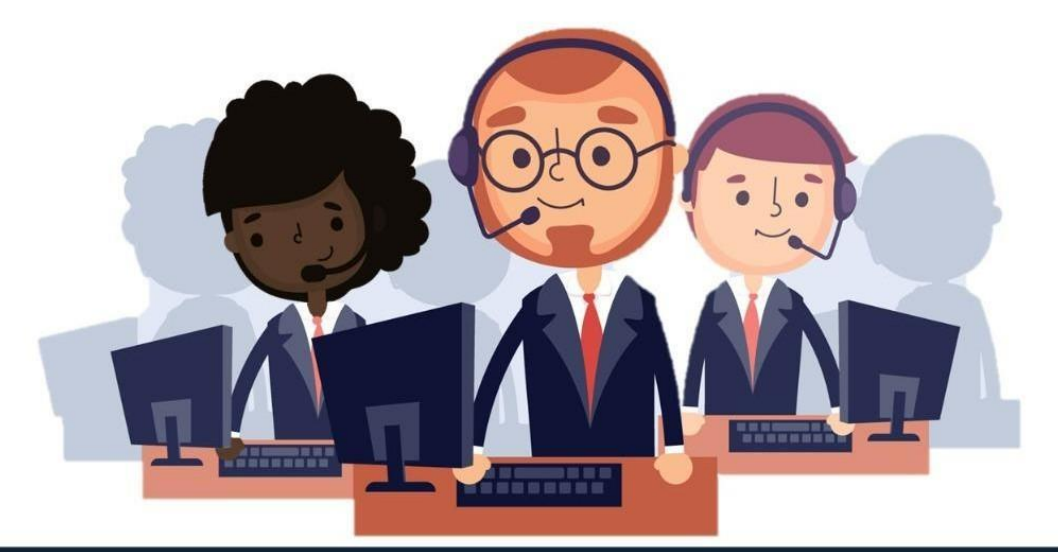

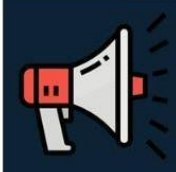

Comunicado: Após a desativação dos serviços de Lync/Skype, a central de serviços encontra-se disponível para contatos pelo novo canal de contato HANGOUTS.

#### MEIOS DE CONTATO CENTRAL DE SERVIÇOS

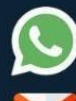

WHATSAPP: (65) 3617-2080

E-MAIL: <u>Atendimento.ti@Sefaz.mt.gov.br</u>

HANGOUTS: Central de Atendimento de TI - SUTI

Acesse o Hangouts pelo link: <u>https://hangouts.google.com/</u>. Pesquise o nome Central de Atendimento, em seguida aparecerá como a imagem abaixo, clique e inicie atendimento

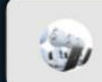

Central de Atendimento de TI - SUTI la atendimento.ti@sefaz.mt.gov.br

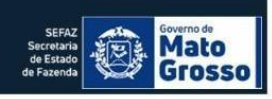